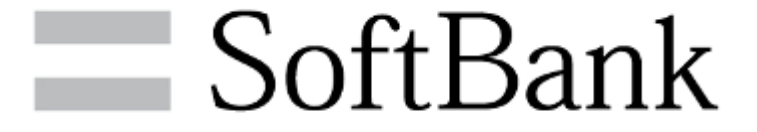

## S!メール(MMS)どこでもアクセス 電話帳エクスポート(法人)ご利用マニュアル

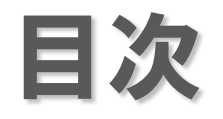

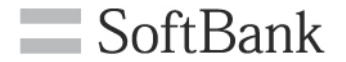

### ■サービス概要

### ■機能概要

### ■事前準備 お申込み方法、動作環境 初回起動時の確認

# ■操作方法 認証設定 全件エクスポート 全件削除 履歴表示 アプリ情報

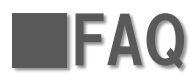

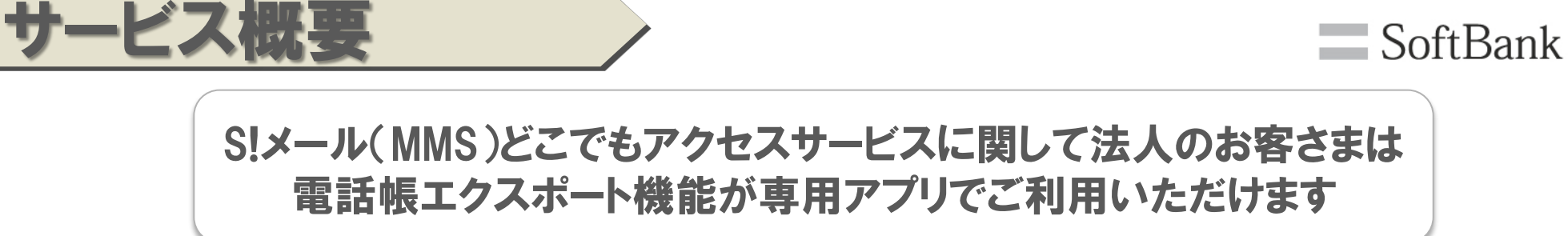

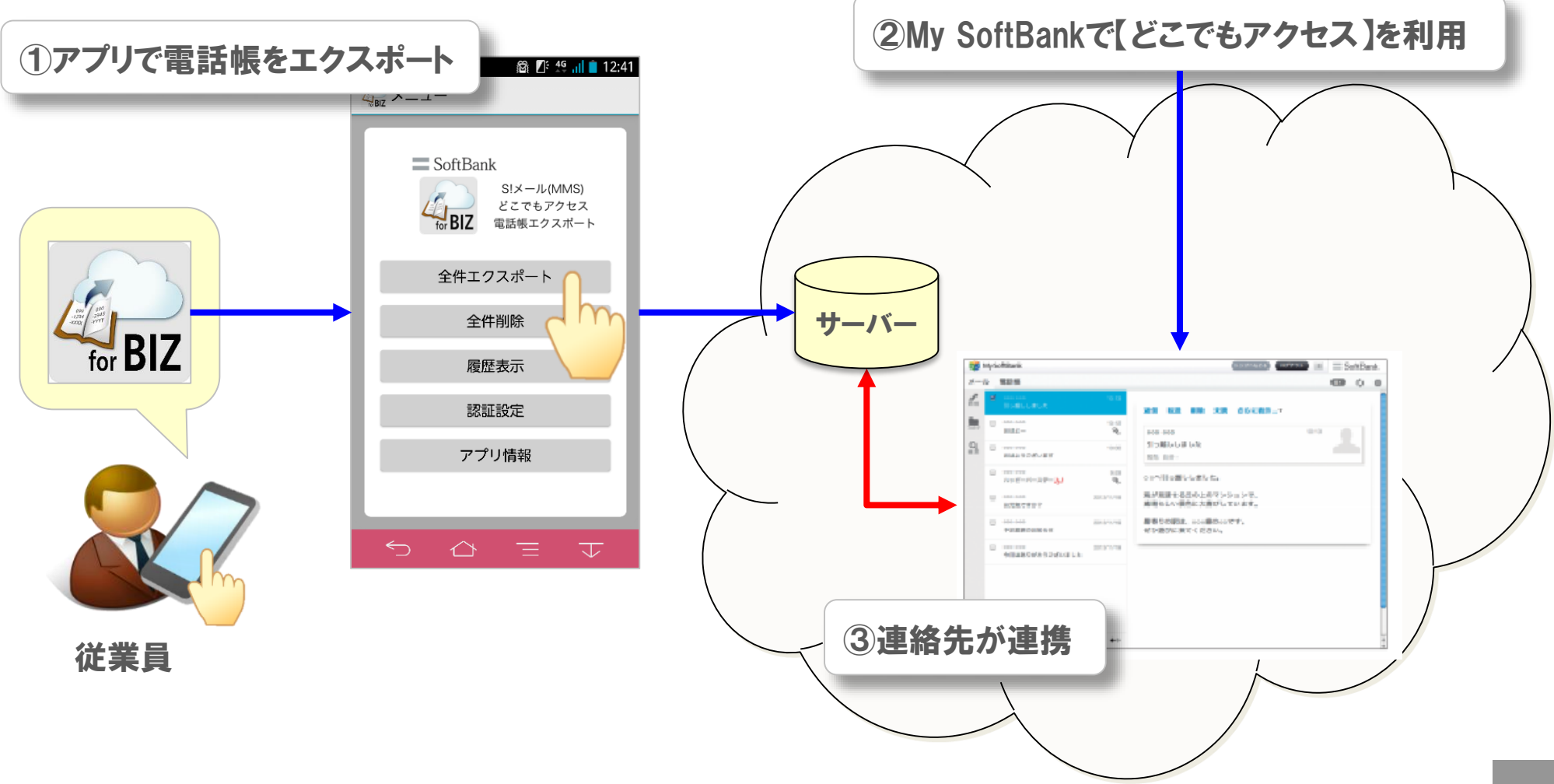

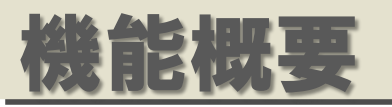

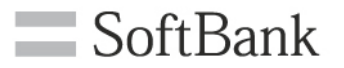

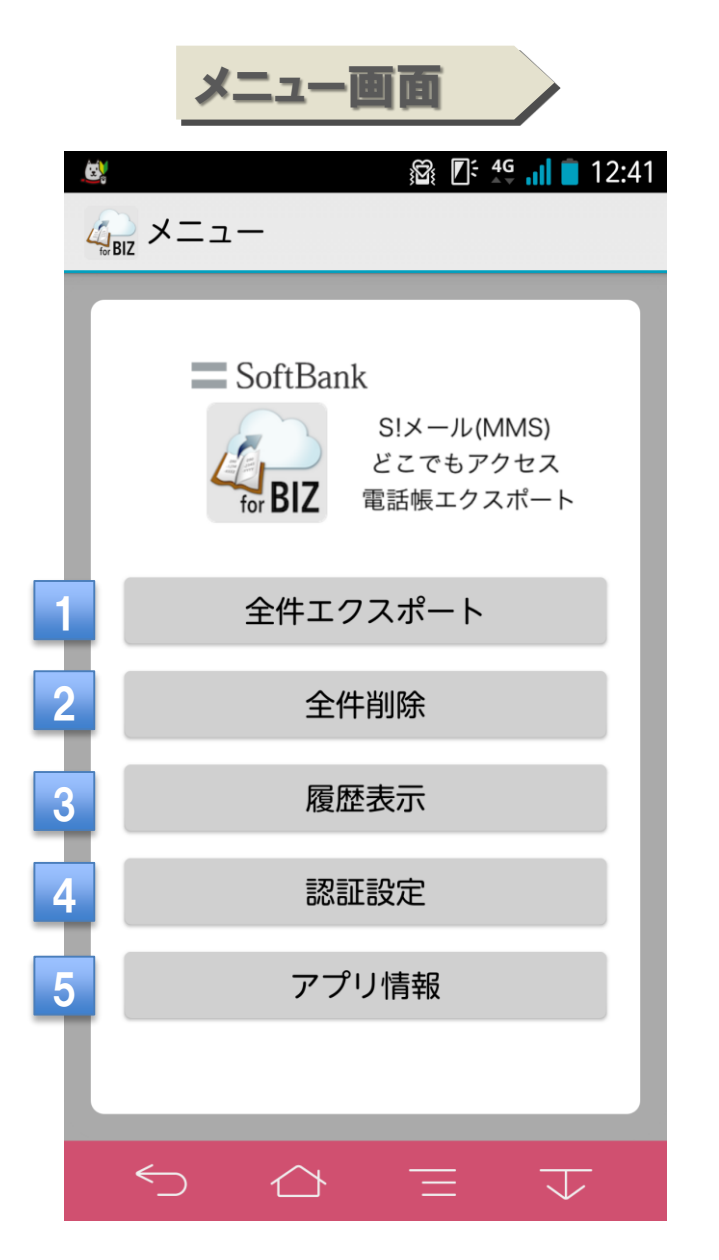

選択した電話帳データ(共有電話帳、本体、Google) 1 をS!メール(MMS)どこでもアクセスのサーバーへ全件 エクスポートします。

S!メール(MMS)どこでもアクセスのサーバーに保存されて
いる電話帳データを全件削除します。

本アプリ内で行った操作(全件エクスポート、全件削除) を履歴として確認することができます。

4 本アプリを使用する上で必要なお客様情報(携帯電話番号、 My SoftBankパスワード)を入力していただきます。

5 SWバージョン、ご利用規約、ソフトウェア使用許諾契約 がご確認いただけます。

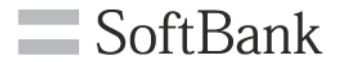

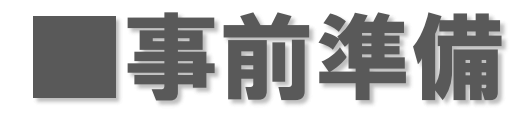

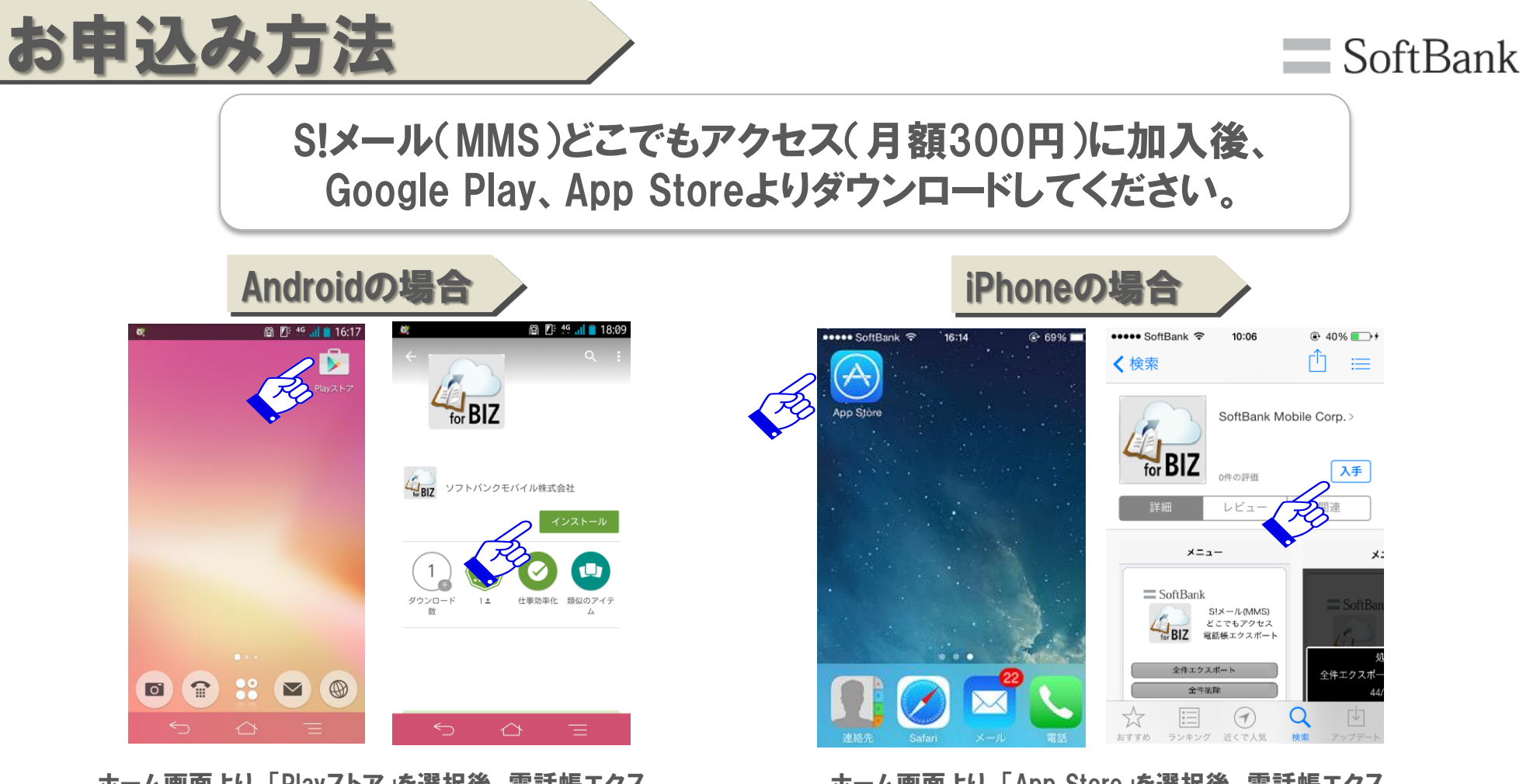

ホーム画面より、「Playストア」を選択後、電話帳エクス ポート(法人)アプリと検索し、「インストール」を選択します。 ホーム画面より、「App Store」を選択後、電話帳エクス ポート(法人)アプリを検索し、「入手」を選択します。

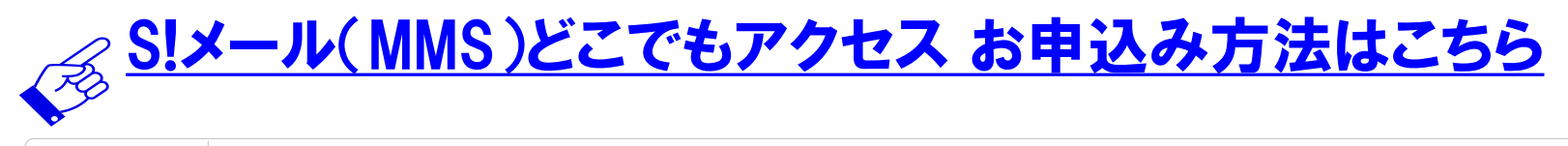

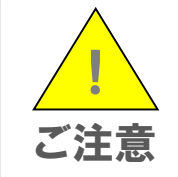

- ・S!メール(MMS)どこでもアクセスに加入されていないお客様はご利用できません。 ・Google Playを使用する場合はGoogleアカウントが必要となります。
- ・App Storeを使用する場合はApple IDが必要となります。

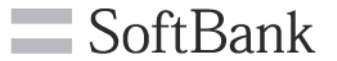

| デバイス             | OS                         |
|------------------|----------------------------|
| Softbank スマートフォン | Android <sup>™</sup> 4.0以上 |
| iPhone           | i0S6.1.4以上                 |

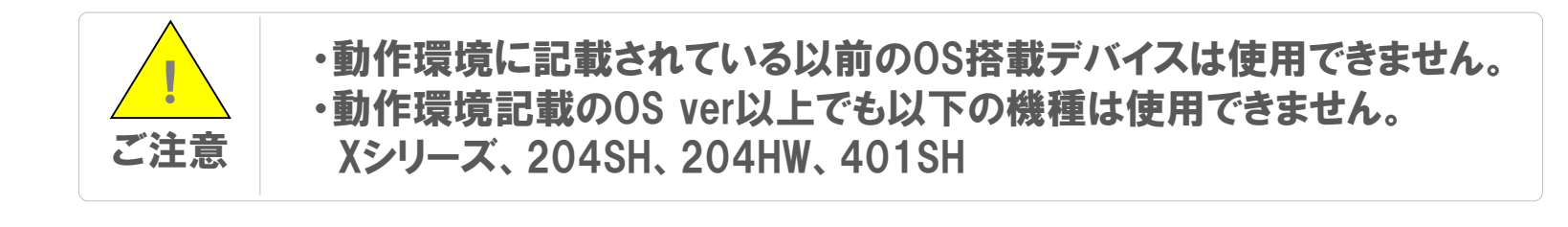

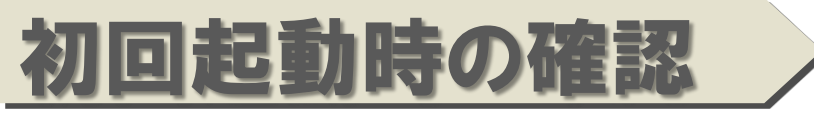

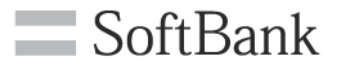

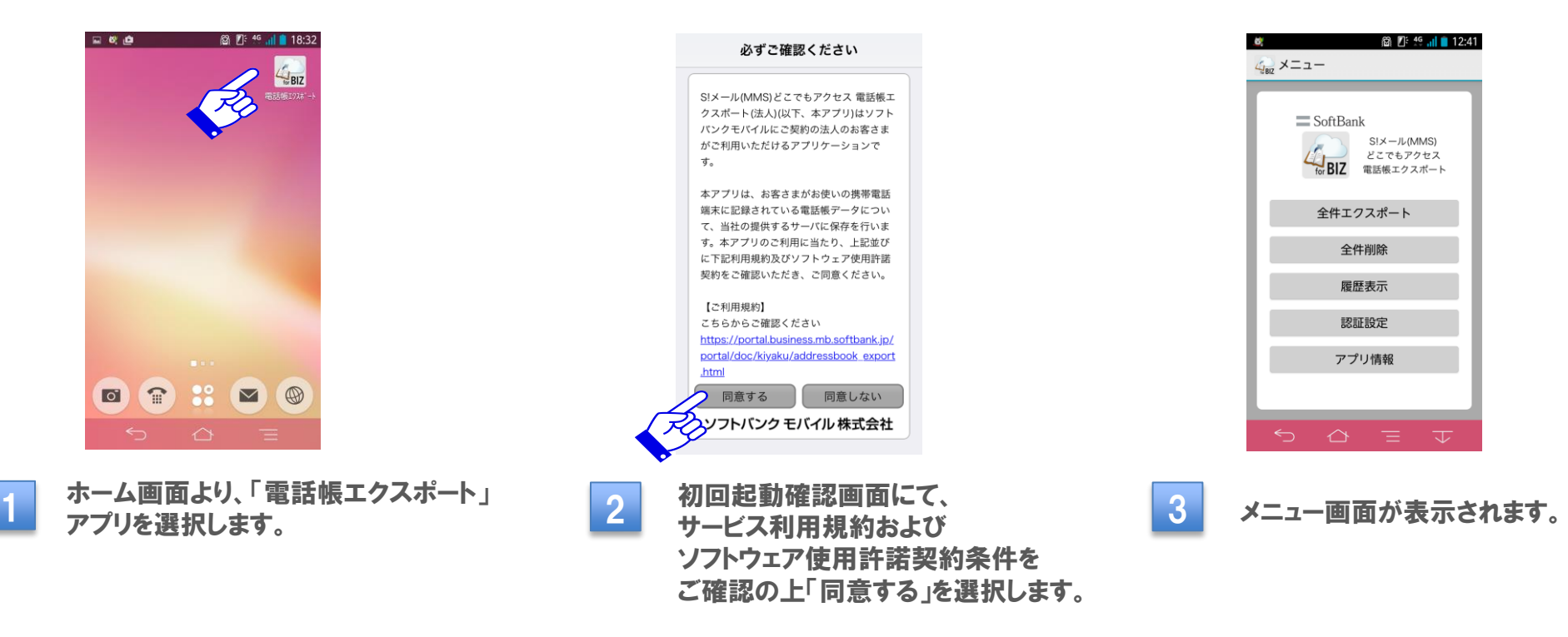

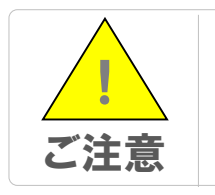

・本操作は初回起動時のみの操作となります。

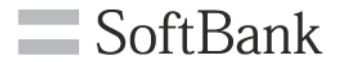

## ■操作方法

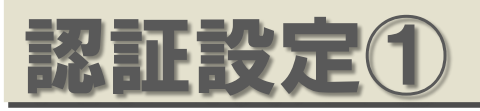

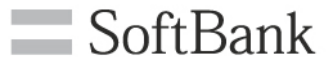

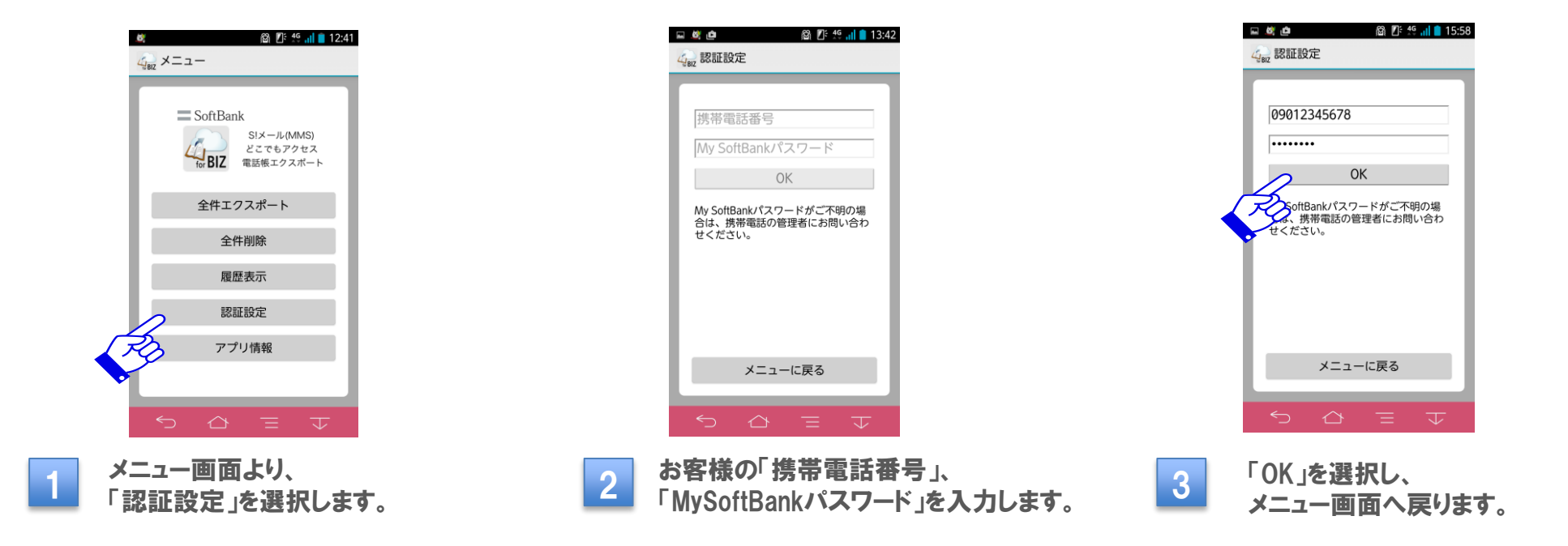

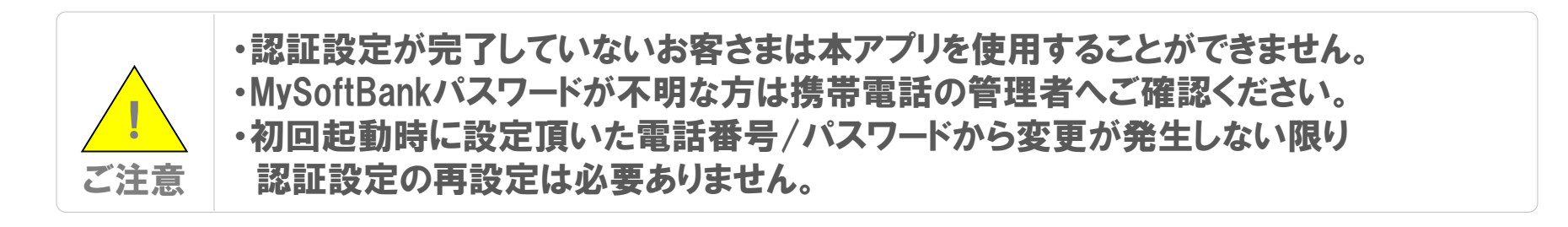

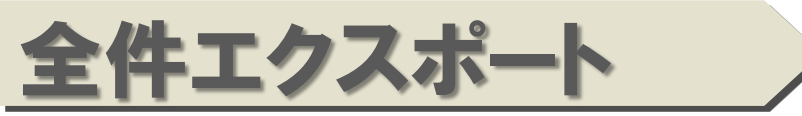

#### SoftBank

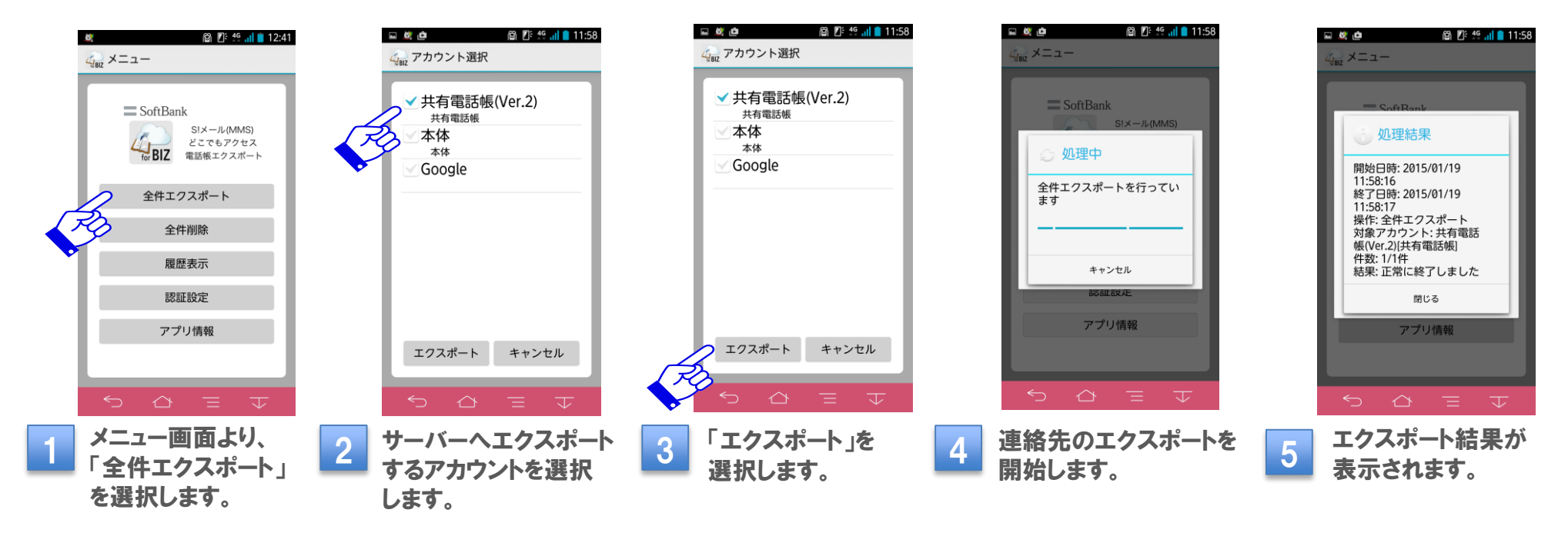

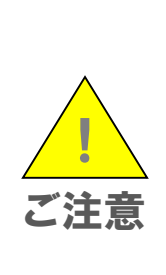

・お客さまのご加入いただいている料金プランに応じたパケット通信料がかかります。
ご利用状況によりパケット通信料が高額になる場合がありますので、「パケット定額サービス」
へのご加入をお勧めします。
・サーバーの状況や電話帳件数により完了するまでに時間がかかることがあります。
・全件エクスポートが終了するまでは、アプリの切替/キャンセルを選択しないでください。

・エクスポートが中断された場合、中断後のデータが未反映となりますので「全件削除」実行の上、
再度「全件エクスポート」を実行してください。

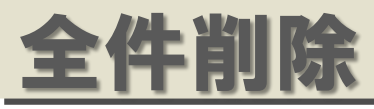

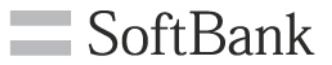

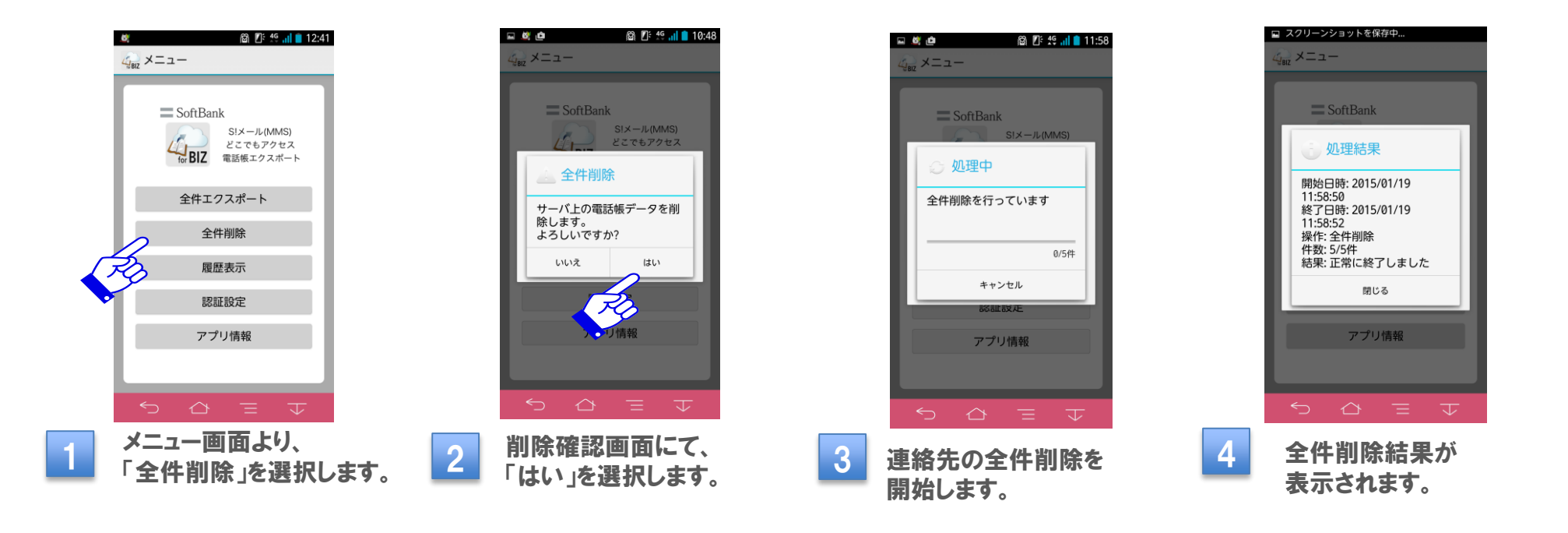

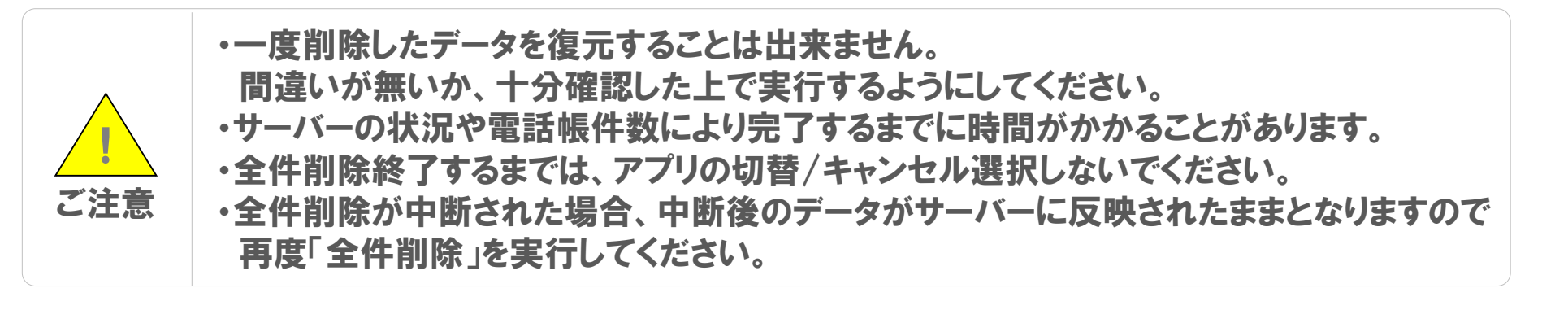

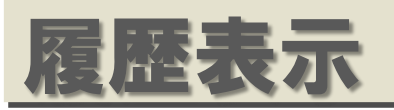

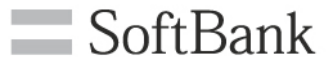

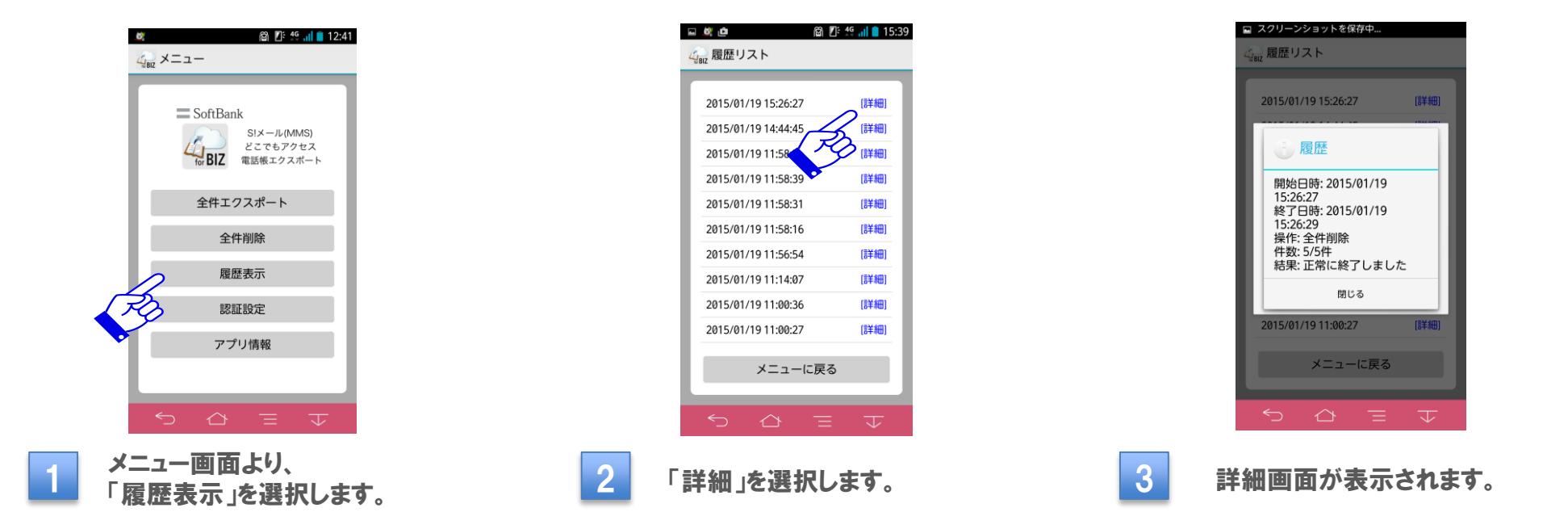

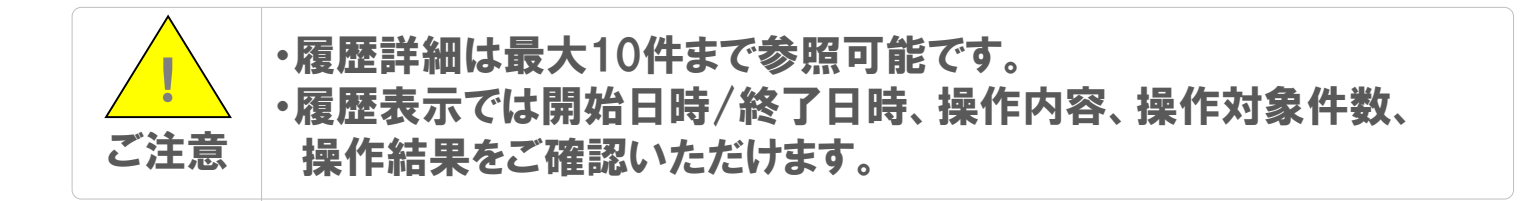

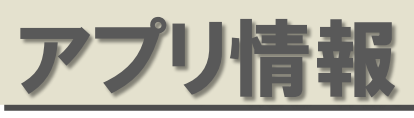

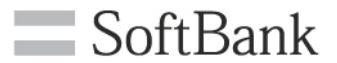

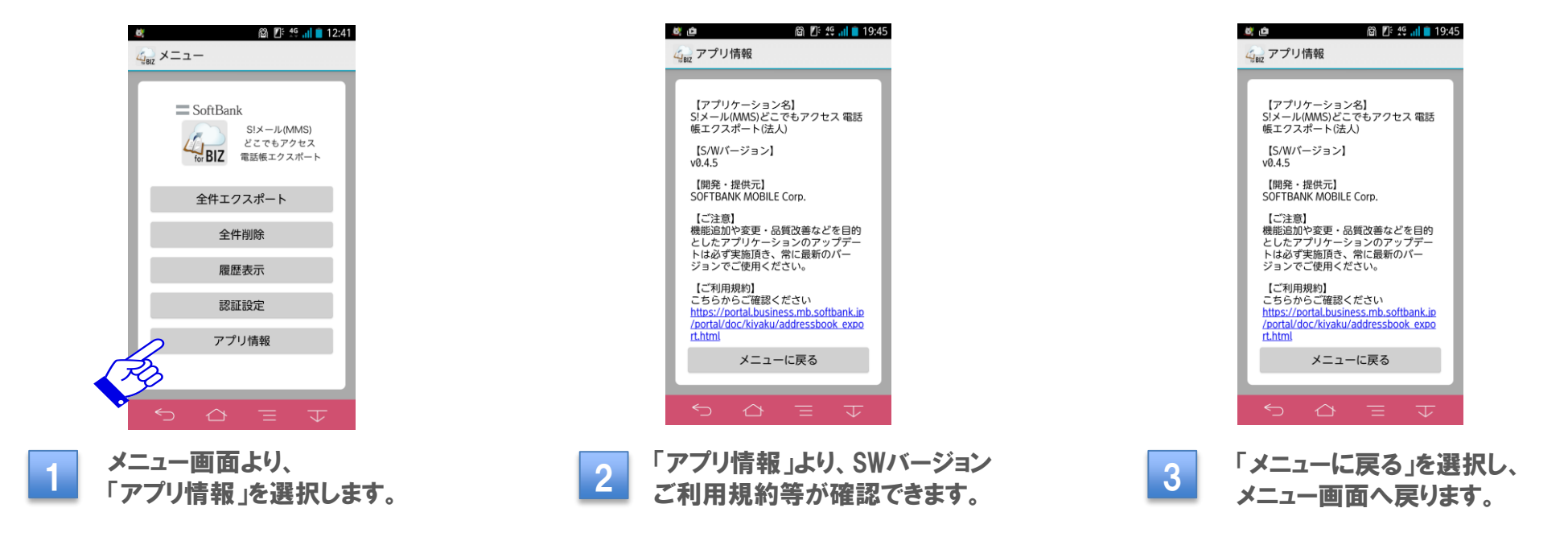

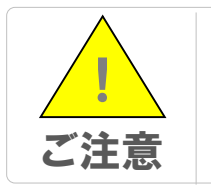

・サービス利用規約、ソフトウェア使用許諾契約条件へのアクセスには 別途パケット通信料がかかります

13

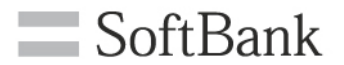

### FAQ

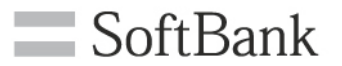

| No. | 質問内容                                                                 | 回答                                                                                                    |
|-----|----------------------------------------------------------------------|----------------------------------------------------------------------------------------------------|
| 1   | 対応機種を教えてください。                                                        | 下記OS ver以上であれば対応しております。<br>SoftBank スマートフォン: Android <sup>™</sup> 4.0以上<br>iPhone: iOS6.1.4以上<br>但し、下記機種に関しましては非対応となっ<br>ております。<br>Xシリーズ、204SH、204HW、401SH |
| 2   | どのようなアプリですか?                                                         | S!メール(MMS)どこでもアクセスの電話帳に<br>携帯電話の電話帳データをエクスポートする<br>ことができます。<br>(法人のお客様向けアプリです。)                                                                            |
| 3   | 月額使用料を教えてください。                                                       | 無料で使用可能です。<br>※ただし本アプリはS!メール(MMS)どこでも<br>アクセス(月額300円)に加入が必須条件と<br>なります。                                                                                    |
| 4   | スマート電話帳でどこでもアクセスと同期した<br>場合に電話帳エクスポート(法人)アプリを使<br>用するとどのような動作となりますか? | スマート電話帳(v2.0以降)をご利用中の場<br>合、本サービスをご利用頂く前に必ずスマート<br>電話帳の同期の設定を解除(OFF)して下さ<br>い。意図しない動作となり、お客様の電話帳<br>データを失う場合があります。                                         |

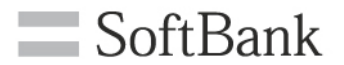

## EOF